# 在Finesse上為傳入呼叫配置基於選擇的工作流

# 目錄

<u>簡介</u> <u>必要條件</u> <u>需求</u> <u>採用元件</u> <u>設定</u> <u>組態</u> <u>CUCM配置</u> <u>MediaSense配置</u> <u>UCCX指令碼配置</u> <u>UCCX指令碼配置</u> <u>Finesse管理配置</u> <u>驗證</u> <u>案例 1.來電錄音</u> <u>方案2出站呼叫未記錄</u> <u>疑難排解</u>

# 簡介

本文檔介紹如何配置Finesse工作流程以記錄對MediaSense的入站呼叫。

# 必要條件

# 需求

思科建議您瞭解以下主題:

- •帶錄製許可證的Cisco Unified Contact Center Express(UCCX)
- Finesse
- MediaSense
- •思科整合通訊管理員(CUCM)

# 採用元件

- UCCX 10.6
- CUCM 10.5
- MediaSense 11.0
- Cisco Unified CCX編輯器

本文中的資訊是根據特定實驗室環境內的裝置所建立。文中使用到的所有裝置皆從已清除(預設))的組態來啟動。如果您的網路運作中,請確保您瞭解任何指令可能造成的影響。

設定

# 組態

#### CUCM配置

步驟1.導航到Device > Device Settings > SIP Profile

- 選擇Add New
- •提供名稱:MediaSense11
- 在SIP Options Ping: Enable OPTIONS Ping下,監控服務型別為None(預設)的中繼的目標 狀態

| SIP OPTIONS Ping                                                       |                                 |
|------------------------------------------------------------------------|---------------------------------|
| Enable OPTIONS Ping to monitor destination status for Trunks wit       | h Service Type "None (Default)" |
| Ping Interval for In-sected and Partially In-service Trunks (seconds)* | 60                              |
| Ping Interval for Out-of-service crynks (seconds)*                     | 120                             |
| Ping Retry Timer (milliseconds)*                                       | 500                             |
| Ping Retry Count*                                                      | 6                               |
|                                                                        |                                 |

#### 步驟2. 在Unified CM管理>新增新中,導航至選擇裝置>中繼

- 中繼型別: SIP中繼
- 裝置協定: SIP
- 選擇Run On All Active Unified CM Nodes 單選按鈕
- 在SIP Information Destination Address下, 輸入預設值為5060的MediaSense IP地址

SIP Information

| Destination Ac                           | drocc                        | Dectination | Addroce IDu6 | Dectination Bort |
|------------------------------------------|------------------------------|-------------|--------------|------------------|
| 1* 10.201.227.183                        |                              | Destination |              | 5060             |
|                                          |                              |             |              |                  |
| MTP Preferred Originating Codec*         | 711ulaw                      | *           | ]            |                  |
| 3LF Presence Group*                      | Standard Presence group      | •           |              |                  |
| SIP Trunk Security Profile*              | Non Secure SIP Trunk Profile | •           |              |                  |
| Rerouting Calling Search Space           | < None >                     | •           |              |                  |
| Out-Of-Dialog Refer Calling Search Space | < None >                     | •           |              |                  |
| SUBSCRIBE Calling Search Space           | < None >                     | •           |              |                  |
| SIP Profile*                             | Mediasense11                 | •           | View Details |                  |
| OTMF Signaling Method*                   | No Preference                | •           |              |                  |

- SIP中繼安全配置檔案:非安全SIP中繼配置檔案
- SIP配置檔案:MediaSense11

步驟3.導航至呼叫路由>路由/尋線>路由組

- •新增新的
- 為其指定名稱: MediaSense11RouteGroup
- •將MediaSense11新增到當前路由組成員下的選定裝置

| System 🔻    | Call Routing  | <ul> <li>Media Resource</li> </ul> | • •  | Advanced Features +  | Device * | App |
|-------------|---------------|------------------------------------|------|----------------------|----------|-----|
| Route Gro   | oup Configu   | ration                             |      |                      |          |     |
| Save        | X Delete      | Add New                            |      |                      |          |     |
| Route Gr    | oup Informa   | tion                               |      |                      |          |     |
| Route Gro   | sup Name*     | MediaSense11R.c                    | uteg | roup                 |          |     |
| Distributio | in Algorithm* | Circular                           |      |                      | ٠        |     |
| Route Gr    | oup Member    | Information                        |      |                      |          |     |
| Find De     | vices to Add  | to Route Group                     |      |                      |          |     |
| Device N    | lame contains |                                    |      |                      |          |     |
| Available   | Devices**     | CVP                                |      |                      | *        |     |
|             |               | MediaSense11                       |      |                      |          |     |
|             |               |                                    |      |                      |          |     |
|             |               |                                    |      |                      | *        |     |
| Port(s)     |               | None Available                     |      |                      | •        |     |
|             |               | Add to Route                       | Grou | ip.                  |          |     |
| Current     | Route Grou    | p Members                          |      |                      |          |     |
| Selected    | Devices (ord  | ered by priority)*                 | Med  | aSense11 (All Ports) |          |     |
|             |               | -                                  |      |                      |          |     |
|             | _             | -                                  |      |                      |          |     |
|             | -             |                                    | _    |                      |          |     |
|             | - Dec 4       |                                    | _    | **                   |          |     |
| Kemoveo     | d Liennes     |                                    |      |                      |          |     |
|             |               |                                    |      |                      |          |     |
|             |               |                                    |      |                      |          |     |
|             |               |                                    |      |                      |          | _   |
| Route Gr    | oup Member    | s                                  | -    |                      |          | -   |
| Meda        | Sense11       | ←                                  | _    | _                    |          |     |

步驟4.在Unified CM管理中導航至Call Routing > Route/Hunt > Route List

- •新增名稱RouteListMediaSense11
- 在Route List Member Information > Selected Groups add: MediaSense11RouteGroup下
- 選擇「在所有活動的Unified CM節點上運行」單選按鈕。

| Registration:         |                             | Registered with Cisco Unifi | ed Communications |
|-----------------------|-----------------------------|-----------------------------|-------------------|
| IPv4 Address:         |                             | 10.201.227.185              |                   |
| Device is trusted     |                             |                             |                   |
| Name*                 |                             | RouteListMediaSense11       |                   |
| Description           |                             |                             |                   |
| Cisco Unified Commun  | nications Manager Group*    | Default                     |                   |
| Enable this Route     | List (change effective on a | Save; no reset required)    |                   |
| Run On All Active     | Unified CM Nodes            |                             |                   |
| -Route List Member    | Information                 |                             |                   |
| Selected Groups**     | MediaSense11RouteGrou       | q                           | *                 |
|                       |                             |                             | Add Rou           |
|                       |                             |                             | -                 |
|                       | **                          |                             |                   |
| Removed Groups***     | 1                           |                             | ^                 |
|                       |                             |                             |                   |
|                       |                             |                             |                   |
|                       |                             |                             | Ŧ                 |
| -Route List Details - |                             |                             |                   |
| XX MediaSense11P      | outeGroup                   |                             |                   |
|                       | 2002-2012-2012              |                             |                   |

步驟5.導航至**呼叫路由>路由/尋線>路由模式** 

- •新增路由模式:5111
- 為記錄配置檔案建立路由模式時,不要包含任何萬用字元

| Route Pattern Configuration                |                             |   |
|--------------------------------------------|-----------------------------|---|
| 🔚 Save 🗙 Delete 🗈 Copy 🕂 Add               | New                         |   |
| Status Status: Ready                       |                             |   |
| Pattern Definition                         |                             |   |
| Route Pattern*                             | 5111                        |   |
| Route Partition                            | < None >                    | • |
| Description                                | MS11_RoutePattern           |   |
| Numbering Plan                             | Not Selected                | Ψ |
| Route Filter                               | < None >                    | v |
| MLPP Precedence*                           | Default                     | • |
| Apply Call Blocking Percentage             |                             |   |
| Resource Priority Namespace Network Domain | < None >                    | • |
| Route Class*                               | Default                     | • |
| Gateway/Route List*                        | RouteListMediaSense11       | • |
| Route Option                               | Route this pattern          |   |
|                                            | Block this pattern No Error | • |

- •提供名稱MediaSense11錄製配置檔案
- •記錄目標地址為5111

| cisco     | For Cisco Unified Communications Solutions                    |                  |
|-----------|---------------------------------------------------------------|------------------|
| System 👻  | Call Routing - Media Resources - Advanced Features - Device - | Application 👻 Us |
| Recording | Profile Configuration                                         |                  |
| Save      | X Delete Copy 🕂 Add New                                       |                  |
| Status —  | us: Ready                                                     |                  |
| Recordin  | g Profile Information                                         |                  |
| Name*     | MediaSense11Recording Profile                                 |                  |
| Recording | Calling Search Space < None >                                 |                  |
| Recording | Destination Address * 5111                                    |                  |
| Save      | Delete Copy Add New                                           |                  |
| <b>A</b>  |                                                               |                  |

#### 步驟7.導航裝置>電話

- 選擇電話
- 查詢此的內建網橋配置,然後選擇On
- •訪問要記錄的線路的「目錄號碼配置」頁
- •錄音選項:已啟用選擇性呼叫錄音
- •錄製配置檔案:MediaSense11錄製配置檔案
- •錄製媒體源:首選電話

注意:需要對所有要記錄的座席完成步驟7。

#### 步驟8.導航使用者管理>應用程式使用者

- •新增新的
- •提供名稱:MediaSense11AXL

提示:此時,如果您撥打5111,您聽到它響過一次,則您會聽到靜音。這表示您可以轉到 MediaSense配置

#### MediaSense配置

#### 步驟1.登入到Cisco MediaSense管理

- https://FQDN/oraadmin/Welcome.do
- 導航到Administrator > CM Configuration
- •將Callmanager新增到選定的AXL服務提供程式和選定的呼叫控制服務提供程式
- •提供在CUCM中建立的應用程式使用者的使用者名稱和密碼

| Unified CM Conf              | iguration                             |   |                                  |
|------------------------------|---------------------------------------|---|----------------------------------|
| Save < Re                    | eset 🚳 Modify Unified CM Cluster      |   |                                  |
| AXL Service Provider C       | Configuration                         |   |                                  |
|                              | Available AXL Service Providers       |   | Selected AXL Service Provid      |
|                              | a<br>v                                | 4 | 90.201.227.385                   |
| • Usemane                    | mediatorise 1500.                     |   |                                  |
| <ul> <li>Password</li> </ul> |                                       |   |                                  |
| Call Centrel Service Pr      | evider Configuration                  |   |                                  |
| Ava                          | ilable Call Control Service Providers |   | Selected Call Centrel Service Pr |
|                              | ^                                     | * | 30.201.227.185                   |
|                              | *                                     |   |                                  |

#### 步驟2.選擇頁籤Cisco Finesse Administration

- 輸入主Cisco Finesse Server IP或主機名
- 輸入**輔助**Cisco Finesse伺服器IP或主機名

# 步驟3.導航到MediaSense API使用者配置

• 輸入訪問MediaSense搜尋和管理錄製的使用者 步驟4.**導航至來電配置** 

- •新增新的
- 在rule下,新增CUCM的IP地址,並將Action設定為Record Audio Only

#### UCCX指令碼配置

步驟1.開啟Cisco Unified CCX Editor應用程式

•

# 檔案>新建>選擇「隊列」頁籤>選擇Simple\_Queuing

| 🗞 Templates                           |
|---------------------------------------|
| General IVR Queuing VRU Voice Browser |
| Remote_Monitoring                     |
|                                       |
|                                       |
|                                       |
|                                       |
|                                       |
|                                       |
|                                       |

# 步驟2.建立名為Calltype的變數

•型別:字串

•

• 名稱:Calltype

| Edit Variable                                                                |                                                                         |                                                        | Y I                                                         |
|------------------------------------------------------------------------------|-------------------------------------------------------------------------|--------------------------------------------------------|-------------------------------------------------------------|
| cuit variable                                                                |                                                                         |                                                        | <u> </u>                                                    |
| Type: St                                                                     | ring                                                                    |                                                        | 1                                                           |
|                                                                              |                                                                         |                                                        | - 1                                                         |
| Name: Ca                                                                     | illtype                                                                 |                                                        |                                                             |
| Value:                                                                       |                                                                         | ▼                                                      |                                                             |
| 🗖 Final                                                                      | E A                                                                     | Array                                                  |                                                             |
| 🗖 Parameter                                                                  | r Dim                                                                   | nensions: 0 🗧                                          |                                                             |
|                                                                              |                                                                         |                                                        |                                                             |
| -                                                                            |                                                                         |                                                        | -                                                           |
| -                                                                            | OK Can                                                                  | ,                                                      | -                                                           |
|                                                                              | OK Can                                                                  | cel                                                    |                                                             |
|                                                                              | OK Can                                                                  | cel                                                    |                                                             |
| <u>ج</u>                                                                     | OK Can                                                                  | cel                                                    |                                                             |
| ✓ □ Name                                                                     | OK Can                                                                  | cel Value                                              | Attribute                                                   |
| Name<br>CSQ                                                                  | OK Can                                                                  | cel Value                                              | Attribute                                                   |
| Name<br>CSQ<br>Calltype                                                      | OK Can<br>Type<br>String<br>String                                      | cel<br>Value                                           | Attribute                                                   |
| Name<br>CSQ<br>Calltype<br>resourceID                                        | OK Can<br>Type<br>String<br>String<br>String                            | cel<br>Value                                           | Attribute                                                   |
| Name<br>CSQ<br>Calltype<br>resourceID<br>DelayWhileQueued                    | OK Can<br>Type<br>String<br>String<br>String<br>int                     | cel<br>Value                                           | Attribute<br>Parameter<br>Parameter                         |
| Name Name CSQ Calltype resourceID DelayWhileQueued QueuePrompt               | OK Can<br>Type<br>String<br>String<br>String<br>int<br>Prompt           | cel<br>Value<br>                                       | Attribute Parameter Parameter Parameter                     |
| Name Name CSQ Calltype resourceID DelayWhileQueued QueuePrompt WelcomePrompt | OK Can<br>Type<br>String<br>String<br>String<br>int<br>Prompt<br>Prompt | cel<br>Value<br>30<br>SP[ICDVCDQueue<br>SP[ICDVCDQueue | Attribute Parameter Parameter Parameter Parameter Parameter |

- 在「常規」頁籤下可以找到「集」
- 變數: Calltype

٠

|         | * Simple Queuing Template */                                 |
|---------|--------------------------------------------------------------|
| A A     | tart<br>ccept (Triggering Contact)                           |
|         | et Calltype = "incoming"                                     |
| 🜏 Set - | C:\Users\administrator\Documents\UCCX Custom Scripts\RecordI |
|         | General                                                      |
|         | Variable: Calltype                                           |
|         |                                                              |
|         | Value: "incoming"                                            |

步驟4.在Set Calltype = incoming下新增Set Enterprise Call Info步驟

- 可在「呼叫聯絡人」頁籤下找到「設定企業呼叫資訊」
- 按一下右鍵Set Enterprise Call Info > Properties
- 值: Calltype
- 名稱: Call.PeripheralVariable1
- 令牌:保留為ALL

| 🌏 Set E  | 🍪 Set Enter<br>Interprise Co | rprise Call Info (Triggering Co<br>all Info - C:\Users\administ | ntact) Variables Used:Calkype<br>trator\Documents\UCCX Custom Sci | ripts\RecordIncoming |
|----------|------------------------------|-----------------------------------------------------------------|-------------------------------------------------------------------|----------------------|
| <u>@</u> | General                      | xpanded Call Variables                                          |                                                                   |                      |
|          | Contact:                     | Triggering Contact                                              |                                                                   |                      |
|          | Fields:                      | Values                                                          | Names                                                             | Tokens               |
|          |                              |                                                                 |                                                                   |                      |
|          |                              | Calitype                                                        | Call.PeripheralVariable1                                          | All                  |

步驟5.整個演示指令碼如下所示:

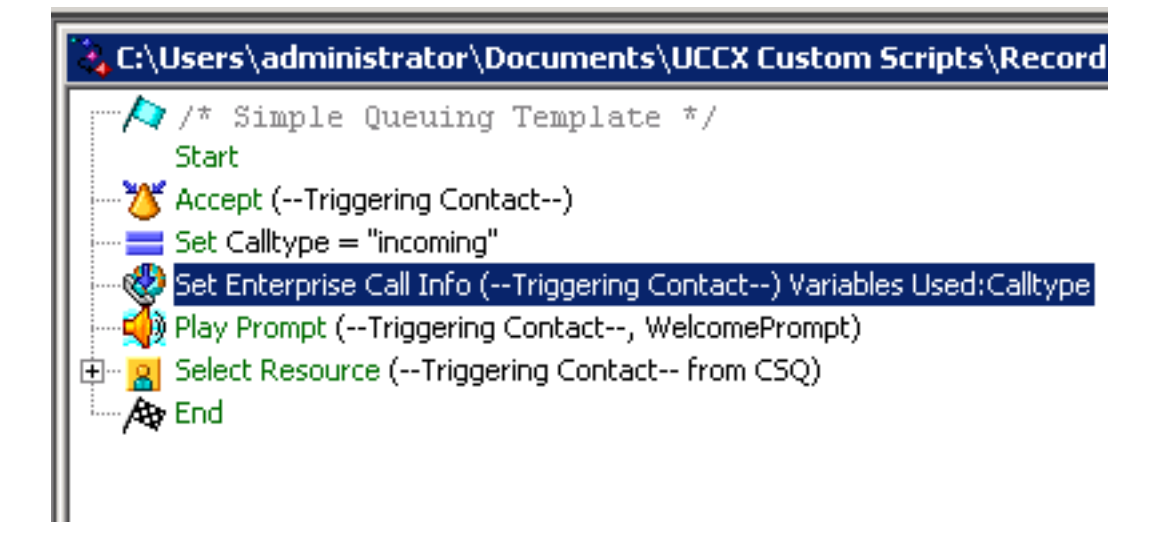

### Finesse管理配置

步驟1.**導航至Finesse Administration**:https://FQDN或IP address:8445/cfadmin/container/?locale=en\_US

### 步驟2. **導航到Call Variables頁籖**。

- 在「呼叫正文左側列佈局」下,將「顯示名稱」設定為等於Calltype。將變數設定為等於 callVariable1。
- 確保callVariable1僅分配一次,且必須分配給Calltype

| Display Name             | Variable        |            |
|--------------------------|-----------------|------------|
| Call Variable 5          | callVariable5   | •          |
| Call Body Left-Hand Colu | nn Layout       |            |
| Display Name             | Variable        | Delete?    |
| BA AccountNumber         | BAAccountNumber | <b>–</b> × |
| BA Campaign              | BACampaign      | ▼ ×        |
| Calltype 🥿               | callVariable1   | <b>•</b> × |
| Call Variable 2          | callVariable2   | <b>•</b> × |
|                          |                 |            |

# 步驟3.導航到「工作流」頁籤

- 在「Manage Workflow Actions(管理工作流操作)」下選擇「New(新建)」
- •新增如下圖所示的引數。
- URL必須相等

/finesse/api/Dialog/\${dialogId}

•正文必須具有以下代碼:

<Dialog> <requestedAction>START\_RECORDING</requestedAction> <targetMediaAddress>\${extension}</targetMediaAddress> </Dialog>

| Edit Action  |                                                                                                    |  |  |  |  |  |  |
|--------------|----------------------------------------------------------------------------------------------------|--|--|--|--|--|--|
| Name         | Start Recording Action                                                                                                    |  |  |  |  |  |  |
| Туре         | HTTP Request                                                                                                    |  |  |  |  |  |  |
| Handled by   | Finesse Desktop                                                                                                    |  |  |  |  |  |  |
| Method       | PUT                                                                                                    |  |  |  |  |  |  |
| Location     | Finesse                                                                                                    |  |  |  |  |  |  |
| Content Type | application/uml                                                                                                    |  |  |  |  |  |  |
| URL          | /finesse/api/Dialog/ dialogId 🕱                                                                                                    |  |  |  |  |  |  |
| Body         | <dialog><br/><requestedaction>START_RECORDING</requestedaction><br/><targetmediaaddress><br/>extension <b>X</b> </targetmediaaddress><br/></dialog>                                                                                                    |  |  |  |  |  |  |
| Preview      |                                                                                                    |  |  |  |  |  |  |
| Sample Data  |                                                                                                    |  |  |  |  |  |  |
| dialogId     |                                                                                                    |  |  |  |  |  |  |
| extension    |                                                                                                    |  |  |  |  |  |  |
| URL          | http://localhost:8082/finesse/api/Dialog/                                                                                                    |  |  |  |  |  |  |
| Body         | <pre></pre> <pre></pre> <pre></pre> <pre></pre> <pre></pre> <pre></pre> <pre></pre> <pre></pre> <pre></pre> <pre></pre> <pre></pre> <pre> </pre> <pre> </pre> <pre> </pre> <pre> </pre> <pre> </pre> <pre> </pre> <pre> </pre> <pre> </pre> <pre> </pre> <pre> </pre> <pre> </pre> <pre>  <pre>  <pre>  <pre>   <pre>  <pre>   <pre>  <pre>   <pre>  <pre>  <pre>  <pre>   <pre>  <pre>  &lt;</pre></pre> |  |  |  |  |  |  |

### 步驟4.**導航到「工作流」頁籖**

- 在Manage Workflows下,選擇New
- 何時執行操作需要等於應答呼叫時
- 如果滿足所有條件, 如何應用需要相等的條件
- 此處callVariable1 +等於+傳入
- 選擇您在「管理工作流操作」下建立的工作流

| Edit Workfle | ow |
|--------------|----|
|--------------|----|

| Name                                  | MSrecordings                                          | MSrecordings |  |  |  |  |
|---------------------------------------|-------------------------------------------------------|--------------|--|--|--|--|
| Description                           | Selective recording Only records agents when logged   |              |  |  |  |  |
| When to perform Actions               | When a Call is answered                               |              |  |  |  |  |
| How to apply Conditions callVariable1 | If all Conditions are met 💌<br>Is equal to 💌 incoming | ×            |  |  |  |  |
| Add Condition                         |                                                       |              |  |  |  |  |
| Ordered List of Action:               | 5                                                     | Q, Add       |  |  |  |  |
| Name                                  | Туре                                                  |              |  |  |  |  |
| Start Recording Action                | ITTP_REQUEST                                          | ×            |  |  |  |  |

步驟5.**定位至「小組資源」標籤** 

- 選擇僅需要記錄入站呼叫而非出站呼叫的團隊
- 選擇「工作流」頁籤
- •新增在步驟4中建立的工作流

| Resources for  | Helpdesk Tea                   | m                                       |       |                  |     |                 |           |
|----------------|--------------------------------|-----------------------------------------|-------|------------------|-----|-----------------|-----------|
| Desktop Layout | Phone Books                    | Reason Codes (Not Ready)                | Reaso | in Codes (Sign ( | Out | Wrap-Up Reasons | Workflows |
| ist of Workflo | ws                             |                                         | Q Add |                  |     |                 |           |
| Name           | Description                    | 1                                       |       |                  |     |                 |           |
| MSrecordings   | Selective re-<br>logged into t | cording Only records agents w<br>inesse | hen 🗙 |                  |     |                 |           |
|                |                                |                                         |       | ÷                |     |                 |           |
|                |                                |                                         |       | +                |     |                 |           |

# 驗證

- •代理使用者:kev7
- 座席分機: 5007
- CTI路由點: 8460
- 非代理擴展DN:9000

# 案例 1.來電錄音

電話9000撥打CTI路由點8460 >分機號為5007的座席7應答呼叫。由於呼叫通過指令碼到達,而 Calltype等於呼入,因此MSrecordings工作流發起並由MediaSense記錄該呼叫。

1.該圖顯示Calltype等於傳入的

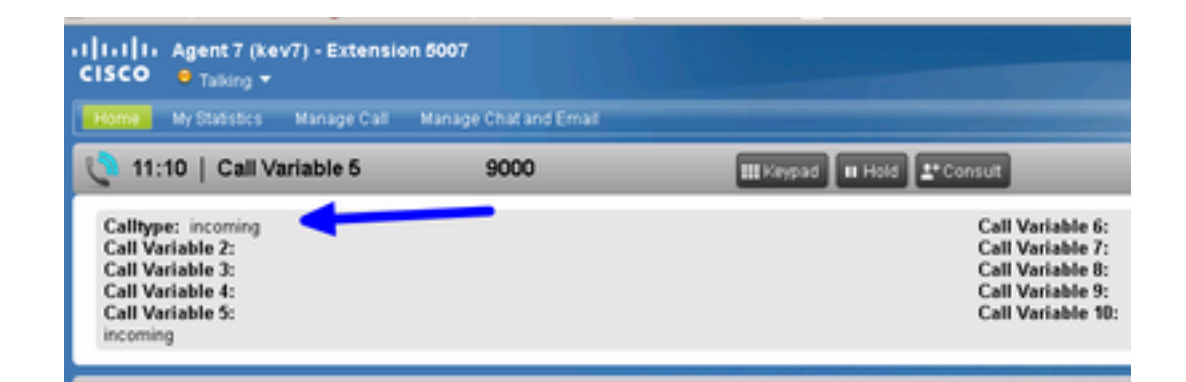

2. MediaSense中的活動錄音顯示當前錄製的呼叫

| altalta<br>cisco                            | MediaSense Search and Play         |   | Recent Calls | Artive Calls | Arthree Calls |
|---------------------------------------------|------------------------------------|---|--------------|--------------|---------------|
|                                             |                                    |   | _            |              |               |
| Q. Search Recording by Participants or Tags |                                    | ۳ | Search       |              |               |
| Search Results a                            | is of 11/25/2016, 16:01 GMT-06:00  |   |              |              |               |
| 00                                          | 27c1589d7eb5e41<br>▶±,(2)9000,5007 |   |              |              |               |

# 方案2出站呼叫未記錄

未記錄來自座席kev7的出站呼叫。僅當代理不呼叫CTI路由點8460時才如此。

1.具有分機5007的座席kev7直接呼叫DN 9000

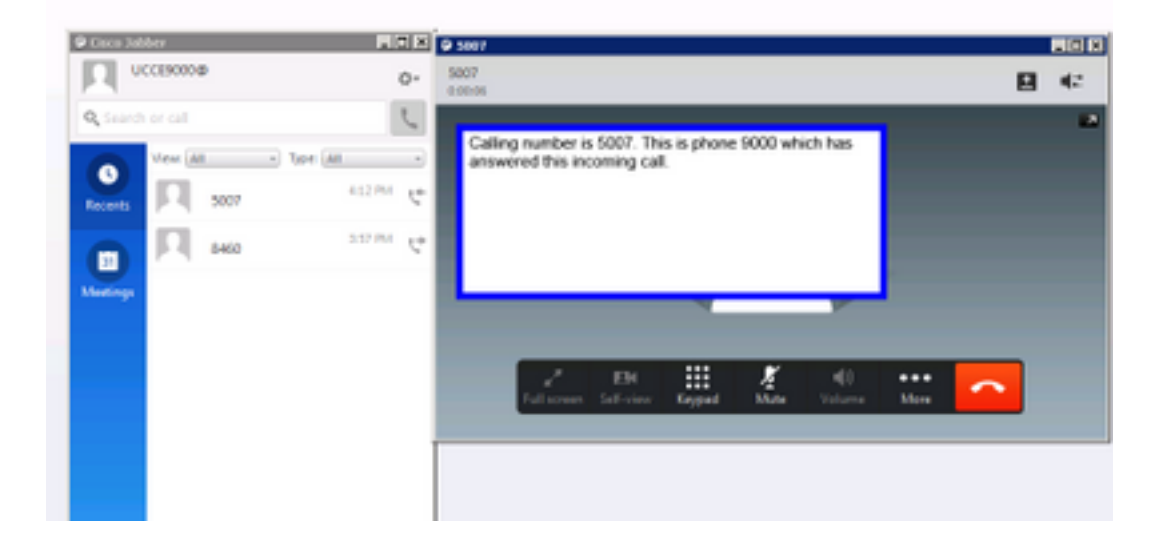

2. MediaSense中的「活動呼叫」為空

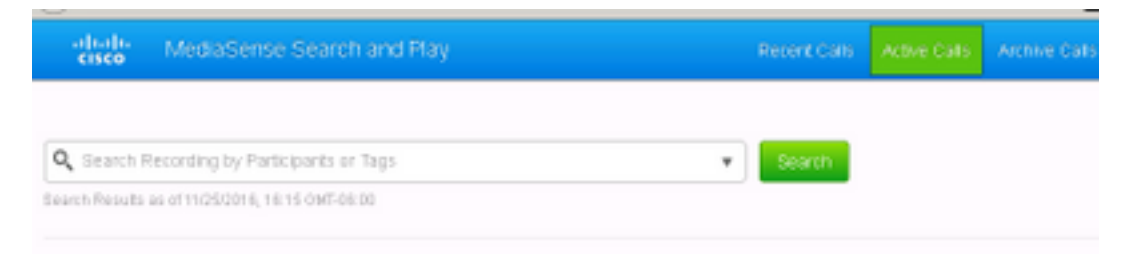

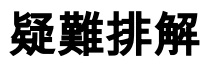

1. 啟用永續性日誌記錄。

- 導航至:https://FQDN:8445/desktop/locallog
- •選擇使用永續性日誌記錄登入
- •重現呼入或撥出呼叫。
- 再次輸入https://FQDN:8445/desktop/locallog。
- 使用永續性案頭日誌搜尋建立的工作流。
- •如果使用早期提供SIP INVITE,您可以在「搜尋和播放」頁面中看到此ERROR: Zero Size Tracks。在CUCM上的SIP配置檔案中禁用語音和影片呼叫的Early Offer支援以解決此問題。

#### 關於此翻譯

思科已使用電腦和人工技術翻譯本文件,讓全世界的使用者能夠以自己的語言理解支援內容。請注 意,即使是最佳機器翻譯,也不如專業譯者翻譯的內容準確。Cisco Systems, Inc. 對這些翻譯的準 確度概不負責,並建議一律查看原始英文文件(提供連結)。